## Инструкция для родителей

1. Для установления приложения на телефон «ОТСКАНИРУЙТЕ QR-код» или зайдите на сайт <u>https://www.avsu.ru/mobile.html</u>

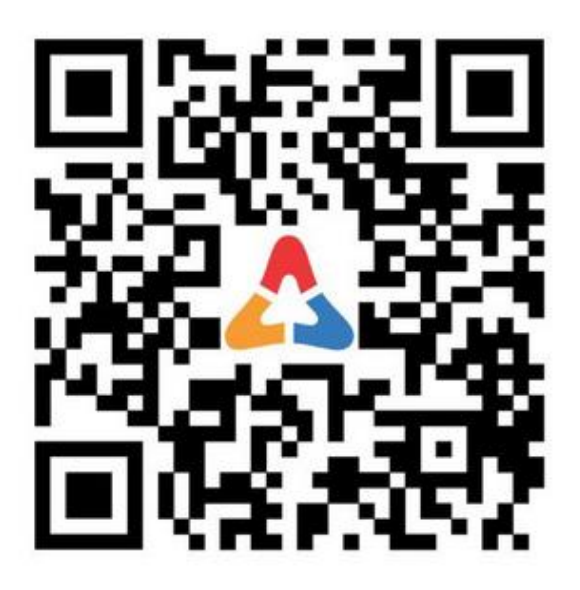

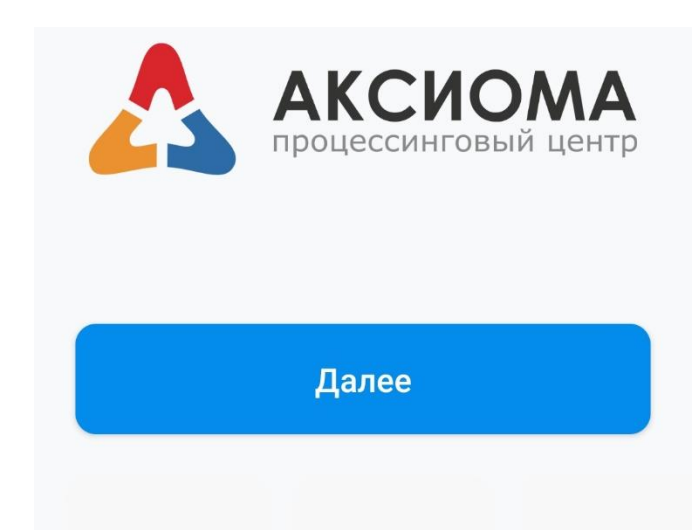

2. Пройдите регистрацию в приложении («Авторизация/Регистрация» по номеру телефона, на указанный номер придет пароль для входа) – у вас появится доступ к лицевому счету ребенка, где вы сможете видеть баланс средств, дни питания, рацион.

Либо вы можете произвести пополнение счета ребенка (по выданному классным руководителем номеру) без регистрации.

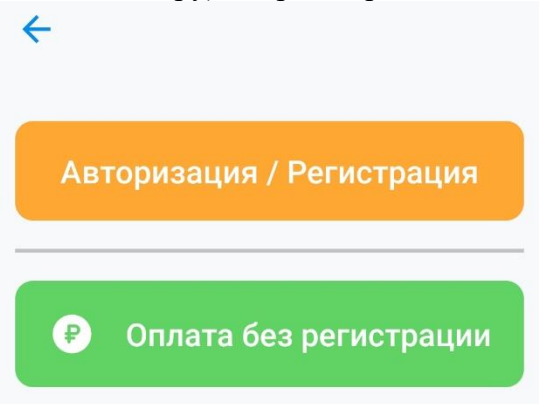

3. Войдя в приложение нажмите кнопку «+Добавить лицевой счет» и внесите корректные данные своего ребенка, обратите внимание, что класс пишется без пробела и буква класса – маленькая! Нажмите клавишу «Добавить лицевой счет»

Если в школе обучается несколько ваших детей, то повторите данную операцию для каждого ребенка, сформировав для каждого личный кабинет.

|         |                     |                            |         | 0 |
|---------|---------------------|----------------------------|---------|---|
|         |                     |                            |         |   |
| За      | полните и<br>лицево | нформаці<br>ом счете       | 110 0   |   |
| Лицев   | зой счёт            |                            |         |   |
| Фами    | лия                 |                            |         |   |
| Имя     |                     |                            |         |   |
| Класс   | / Номер             | р группы                   |         |   |
| Вводите | класс с мал         | енькой букв<br>(например.) | al, 6e3 | , |

4. Сформировав лицевые счета ребенка (детей), вы можете выбрать вкладку «Управление» и просмотреть требуемую информацию: баланс, история расходов.

| 🕀 Добавить лицевой счет                                           | 🔶 Управление              |
|-------------------------------------------------------------------|---------------------------|
| Имя Фамилия<br>Учреждение Первоуральск ПМАОУ Шн<br>Лицевой счет © | 🔶 Корректировка<br>заявки |
| Оплатить Управлени<br>е                                           | • История                 |
|                                                                   | с Переводы ∨              |
| счетами получили пи а деньги не                                   | 🖸 Баланс 🗸 🗸              |
|                                                                   | 📒 Выпуск карты 🗸 🗸        |
| 💬 Чат (0)                                                         | 🗩 Чат (0)                 |

Во вкладке «Оплатить» можно произвести оплату удобным способом (!!! Обратите внимание, что при проведении платежа взимается комиссия).

|                                                                 | 0                                               | у ← Оплата<br>Уважаемый родитель!                                                                 |  |
|-----------------------------------------------------------------|-------------------------------------------------|---------------------------------------------------------------------------------------------------|--|
| ← Оплата                                                        | 0                                               |                                                                                                   |  |
| Имя Фамилия<br>Учреждение Первоуральск ПМАОУ Шн<br>Пиневой сиет | Укажите сумму для пополнения<br>Горячее питание | Вы действительно хотите пополнить<br>баланс лицевого счета<br>ученика<br>Горячее питание на сумму |  |
| ГОРЯЧЕЕ ПИТАНИЕ                                                 | Укажите сумму, ₽                                | рублей?                                                                                           |  |
|                                                                 | Оплатить                                        | Оплатить через СБП                                                                                |  |
| 0,00 ₽                                                          |                                                 | Оплатить через НКО Монета.РУ                                                                      |  |

**Примечание:** Минимальный процент взимается при оплате через сбербанк on-line Платежи → Образование → Школы → Аксиома Школьное питание. Далее приписывается лицевой счет и сумма к оплате.

В случае отказа от питания в конкретный день (болезнь, отъезд и др. причины) родитель лично информирует классного руководителя: 1 смена до 8.00, 2 смена до 14.00

Телефон горячей линии Аксиома для родителей: 8-800-250-34-32 с 10.00 до 19.00 по местному времени